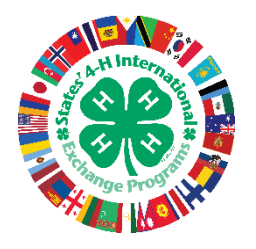

# **STATES' 4-H INTERNATIONAL**

Global Citizenship & Cultural Immersion Programming for 4-H Age Youth

# States' 4-H Outbound Programs

**Application Instructions** 

Thank you for your interest in international exchange and for applying for a 2021 Outbound Program! The following document will provide you with step-by-step instructions on using the online application system.

# **Outbound Programs Application Link**

To acccess the online application, click the following link:

# 2021 Application Link: https://smr.to/p66312

# **Eligibilty & Account Creation**

Upon clicking on the application link, you will be taken to an application overview page that provides a brief description of the currently offered Outbound Programs, eligibility requirements, and an ability to "preview" the online application. Click the "Apply" button in the bottom left-hand corner of the screen to begin the application and create your account.

*Important Note*: Please note that while our national application deadline is December 1, each state may set their own earlier deadline. Please contact your State Coordinator for this state-specific information.

| DESCRIPTION                                                  | 20 at 11:59 PM PS1 (Midnight)                                               |                               |                                                                                         |
|--------------------------------------------------------------|-----------------------------------------------------------------------------|-------------------------------|-----------------------------------------------------------------------------------------|
| itates' 4-H Outbound                                         | l Programs provides opportunities for in                                    | ternational exchange and      | cultural immersion for 4-H aged youth in the United States. For Summer 2021, States' 4- |
| offers the following C                                       | utbound exchange opportunities:                                             |                               |                                                                                         |
| Program                                                      | Dates                                                                       | Age Range                     |                                                                                         |
| Costa Rica                                                   | June 17 - July 16                                                           | 15-18                         |                                                                                         |
| Japan 4-Week                                                 | July 7 - August 5                                                           | 12-18                         |                                                                                         |
| Japan 8-Week                                                 | June 9 - August 5                                                           | 12-18                         |                                                                                         |
| Norway                                                       | June 23 - July 23                                                           | 15-18                         |                                                                                         |
| South Korea                                                  | July 14 - August 12                                                         | 12-18                         |                                                                                         |
| Taiwan                                                       | July 14 - August 12                                                         | 12-18                         |                                                                                         |
| Romania                                                      | June 23 - July 22                                                           | 15-18                         |                                                                                         |
| Argentina                                                    | June 24 - July 15                                                           | 15-18                         |                                                                                         |
| Please note that the f<br>lease contact your<br>REQUIREMENTS | December 1 application deadline is the r<br><mark>State Coordinator.</mark> | national application deadl    | ne. For your state's specific application deadline, payment schedule, and program       |
| o be eligible to appl                                        | y for a States' 4-H Outbound Program, a                                     | pplicants must:               | 10 million of a second and                                                              |
| <ul> <li>Be a lawful res</li> </ul>                          | ident or citizen of the United States                                       | nat some programs are 15      | -18 only, see above chart)                                                              |
| Reside in one of                                             | of the following states: AK, AZ, CO, FL, II                                 | D, IL, IA, KS, KY, MD, MI, MI | D, MT, NV, NJ, NY, NC, OH, OK, OR, SD, TX, VA, WA, WI                                   |
|                                                              |                                                                             |                               |                                                                                         |
| PREVIEW                                                      |                                                                             |                               |                                                                                         |
| review                                                       |                                                                             |                               |                                                                                         |
|                                                              |                                                                             |                               |                                                                                         |
|                                                              |                                                                             |                               |                                                                                         |

After selecting "Apply", you will be taken to a pre-screening eligibility page to ensure that you are eligible to apply for a States' 4-H program. You MUST be able to answer "yes" to all three questions:

| lowing      |
|-------------|
|             |
|             |
|             |
|             |
|             |
|             |
|             |
| , VA, WA, W |
|             |
|             |
|             |

After submitting your eligibility questions, you will be prompted to create a *free* user account on Smarter Select. This will allow you to save your work in the online application, exit your browser, and return at a later date to complete your application:

| Create New Account                 | Sign In |     |                                            |                                                        |
|------------------------------------|---------|-----|--------------------------------------------|--------------------------------------------------------|
| Create New A                       | ccount  |     |                                            |                                                        |
| First Name  Last Name Organization |         |     | <br>These are in use an emo<br>regularly c | equired fields. Pleas<br>ail address that you<br>heck. |
| Login Email *                      |         | ] / |                                            |                                                        |
| Preferred Language                 |         |     |                                            |                                                        |

After creating your account on Smarter Select, you will receive an email confirmation that looks like this:

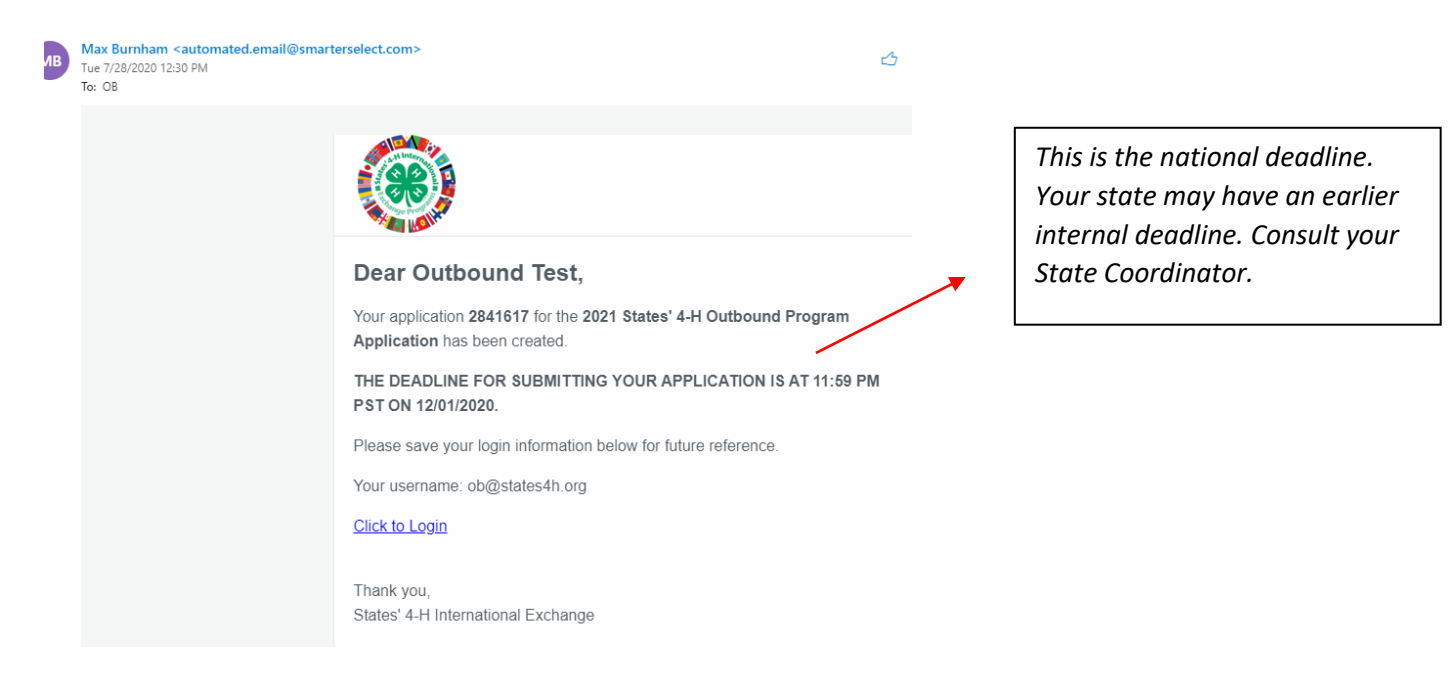

You are now ready to beging your application!

# **Outbound Application Overview**

The States' 4-H Outbound Application is split into the following sections:

- A. Outbound Program Selection
- B. Personal Information
- C. Health & Allergy Information
- D. Host Family Matching
- E. Additional Information
- F. Long Responses
- G. Supplemental Documents

## A: Outbound Program Selection

In this section, you will select your *top 4* choices for Outbound travel. Please ONLY select countries that you are willing to travel to – in other words, if you only are intrested in traveling to two Outbound countries, please only select those two countries. In this example, you would just select "none" for your third and fourth choice.

If you are interested in traveling to Japan, States' 4-H partners with two different youth organizations in Japan. Please make sure to select either Labo, LEX, or no preference. If you did not rank a Japan program, select "I did not choose a Japan Program."

## **B: Personal Information**

Please complete all questions in the Personal Information section. It is vital that States' 4-H has correct contact information for applicants, their parents/guardians, and an emergency contact. Please ensure that you are inputting your name *exactly* as it is listed in your passport.

# C. Health & Allergy Information

Although the full Medical Form is not due to States' 4-H until March 1, we ask all applicants to provide preliminary medical information as part of their application. A sample allergy description is provided below:

For EACH Allergy, please list the following information in the text box below:

1. Type of Allergy 2. Severity of Allergy (1 mild -- 5 severe) 3. Allergic Reaction(s) Sample description of allergy to 4. Medication (name and doseage) amoxicillin. If you have multiple 5. Any Additional Info allergies, please list all in this Note: If you do not have any allergies, please just type "N/A" in the box below. \* field. Formats -- 12 - $\langle \rangle$ Β Ħ P  $\underline{T}_{x}$ A Α 1. Allergic to Amoxicillin 2. Severity: (2 -- fairly mild) 3. Reaction: Mild rash, itchiness 4. No medication -- reaction goes away after an hour or so 5. No other information to provide POWERED BY TINYMCE

Please attach an additional page with more allergy information, if necessary.

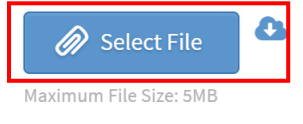

Please note that there is ONE box to fill out all allergy information. If you have multiple allergies, you must add them all to this box – you can title them "Allergy 1, Allergy 2, etc..." If you feel like the text box is large enough to provide all necessary information, you can always attach an additional file with more information.

There is a similar section for health concerns directly below the allergy section. The same procedure as listed above applies to the health concerns section.

## **D: Host Family Matching**

In this section, you will indicate your host family preferences and whether or not you are applying to be placed with a specific host family. Please note that States' 4-H cannot guarantee that your preferred host family will be available during the exchange, but we will do our best to place you with that family.

The Argentina Exchange Program does *not* have a host family component, so these questions will not apply to that program. However, because most applicants will also rank other exchange programs in their applications, it is requested that ALL applicants compete the host family information questions.

# **E: Additional Information**

This sections contains additional questions relating to your travel experience, airport preferences, hosting experience, and foreign language knowledge. Please note that is *not* required to have any foreign language knowledge prior to travel on States' 4-H Outbound Exchange Programs.

# F: Long Responses

In this section, you will complete the required essays, short-answer questions, and letter to your host family. It is recommended to first type your answers in a separate word document, and then copy/paste them into the application.

TIP: Remember that you can save/exit your application and re-log in if you don't want to finish all the questions at one time!

## **G: Supplemental Documents**

In this section, you will provide photos of yourself and your family, upload a photo of your passport (if you have one), and add any supplemental documents that your state requires.

## Photo Uploads

We ask that you please submit three photos of yourself and your family, including one headshot. You can combine these into one document and submit, OR upload three separate files:

<u>Reference Forms</u>: You are responsible for providing **TWO** separate references as part of your compete application package for the States' 4-H Outbound Program. You can access the reference form in the "Supplemental Documents" section. The form is available as both a PDF and Word document.

| Reference Forms                                                                                                    |                                                                                                    |
|----------------------------------------------------------------------------------------------------|----------------------------------------------------------------------------------------------------|
| Reference Form Instructions: Please send the attached reference form fi<br>form and send it back to your State Coordinator. 4-H Members are requir<br>representative. Non 4-H memory must name one school representative | le to TWO different individuals. They will then complete the<br>ed to name at least one 4-H Staff Member and one school<br>and one other adult non-family member. |
| Reference Form PDF<br>Reference Form Word Doc                                                                                                    |                                                                                                    |
| Reference #1 Name: *                                                                                                    |                                                                                                    |
| Reference #1 Email: *                                                                                                    |                                                                                                    |
| Reference #1 Relation to Applicant: *                                                                                                    |                                                                                                    |
| Reference #2 Name: *                                                                                                    |                                                                                                    |
| Reference #2 Email: *                                                                                                    |                                                                                                    |
| Reference #2 Relation to Applicant: *                                                                                                    |                                                                                                    |
|                                                                                                    |                                                                                                    |

**Please read the reference form directions carefully**. You will download the reference form and send it *directly* to your two references. The references will complete the form and then email it to your State Coordinator. You do *not* upload the completed reference form as part of your online application.

## Signature Page

This is the **most important** part of the online application. In order to submit your application, you must complete the following steps:

#1: Carefully read the attached Terms and Conditions document (linked in online application).#2: Upload a signed copy of the Comprehensive Release Form (linked in online application). The comprehensive release form MUST be signed by both the applicant and their parents/guardians.

| READ THIS                                                                                 |                                         |
|-------------------------------------------------------------------------------------------|-----------------------------------------|
| Signature Page                                                                            |                                         |
| Please review the States' 4-H Terms and Conditions (linked here) By signing the comprehe  | nsive release form below and submitting |
| this application, you are agreeing to abide by the States' 4-H Terms and Conditions.      |                                         |
|                                                                                           |                                         |
| Please upload a signed copy of the Comprehensive Release Form. Please note that this forn | n MUST be signed by both the applicant  |
| AND their parents/guardians for the application to be considered complete.                |                                         |
| Comprehensive Release Form PDF *                                                          |                                         |
| 🖉 Select File                                                                             |                                         |
| Maximum File Size: 5MB                                                                    |                                         |
| Download and sign this, then upload s                                                     | igned copy                              |
| No file attached                                                                          |                                         |

# **Submitting Your Application**

You MUST click the "Submit" button at the bottom of the application in order to fully submit your online application.

*Note:* If you forgot to complete some \*required\* fields, an error message will pop up that looks like this:

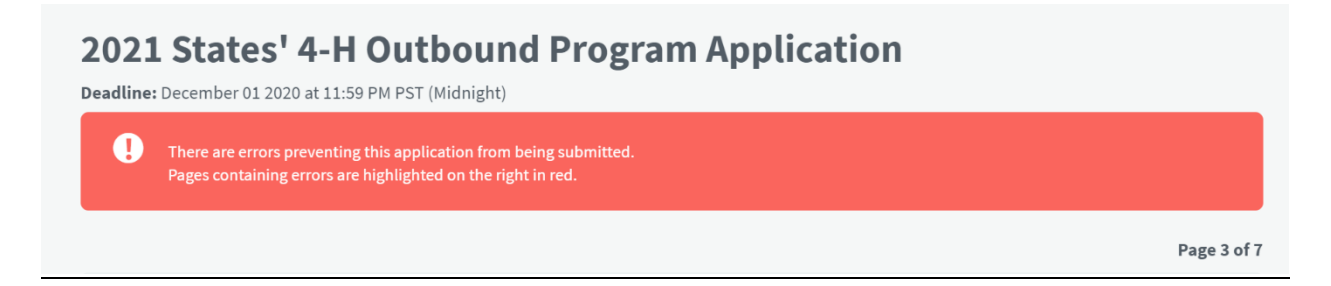

The missing fields that you must complete will be highlighted in **red**. Please complete these fields and then resubmit your application. A successful application submission will look like this:

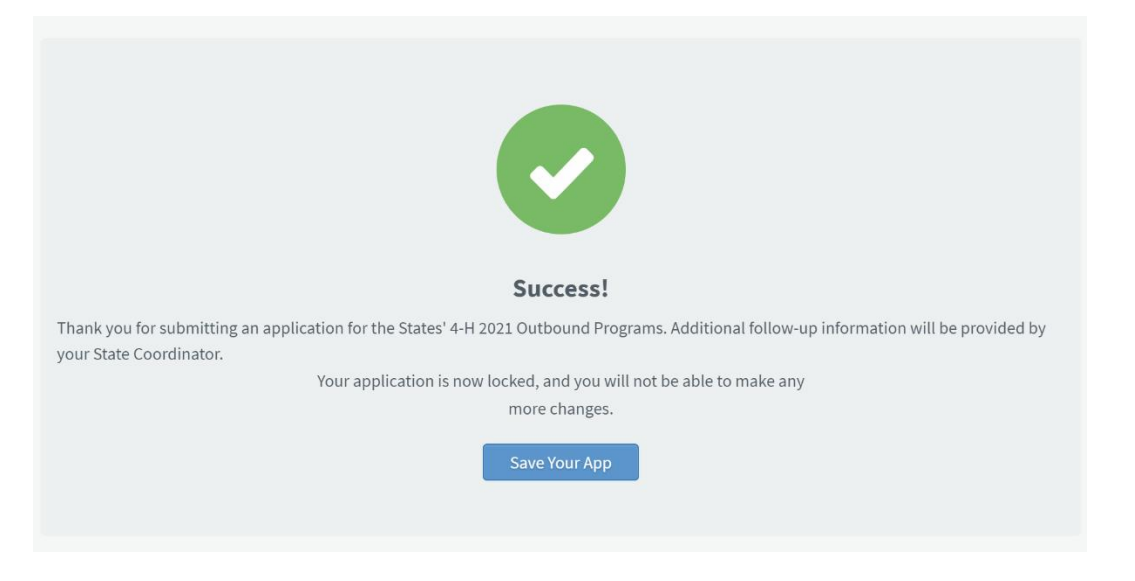

Congratulations on submitting your States' 4-H Outbound Application! Following submission, any additional follow-up information and/or requests for clarification will be communicated via your State Coordinator.

After submission, you can access your application by logging on to Smarter Select and selecting your application linked in blue (shown below). Once you submit, you will not be able to edit your application.

| My Applications                                 |           |                              |                           |   |  |  |  |
|-------------------------------------------------|-----------|------------------------------|---------------------------|---|--|--|--|
| Search                                          |           |                              | 1-1 of 1                  |   |  |  |  |
| Program                                         | ▲ Status  | <ul> <li>Deadline</li> </ul> | ◆ App ID ◆ Last Modified  | • |  |  |  |
| ② 2021 States' 4-H Outbound Program Application | Submitted | 12/01/2020                   | 2841617 Jul 29 2020 09:57 |   |  |  |  |
|                                                 |           |                              |                           |   |  |  |  |